Decorah Public Library

## **RESERVE YOUR BOOKS ONLINE** start at decorah.lib.ia.us

| LENDA CATALOG BOUT FRI                                                                                              | Log in to your accoun<br>anage reserves, renewals, et                               | t:<br>t. 100771 🔶<br>t. 100771 🔶<br>t. 100771 CANC              | EL                                                                                                    |
|----------------------------------------------------------------------------------------------------|-------------------------------------------------------------------------------------|-----------------------------------------------------------------|----------------------------------------------------------------------------------------------------|
|                                                                                                    | Email us: dpl@decorah.lib.ia.us<br>Call us: (563) 382-3717                          |                                                                 |                                                                                                    |
| Find: hepburn ★                                                                                                    | rch 60!                                                                             | BLU-RAY<br>BRE<br>This item is                                  | Blu-Ray: Breakfas                                                                                         |
| Medi Reserve preferences:   You will be notified when your item   How would you like to be notified?   382-   Place | rd Save record Permali<br>is ready for pickup.<br>3717 (Home) ~<br>e Reserve Dancel | Reserve this<br>Reserve this<br>Titl<br>Medium<br>UR<br>Locatio | s item Bookmark this it<br>le: Breakfast at Tiffa<br>m: Blu-Ray<br>sL: Download this it<br>m: BLU-RAY BRE |

## Click on one of the Catalog links

- 2 Log in with your library card number (6 digits) and password (the default password is the phone number on your account)
- Search for items in the search bar (title, author, and/or subject) (items labled 'internet' and 'Bridges' are not physical items)
- 4 Click on your desired item and click 'Reserve this item'
- 5 Choose your notification type and then click 'Place Reserve'